# 4アウトレット クラウドリブーター MZK-SS04 スタートガイド

#### 各部名称とLEDの説明

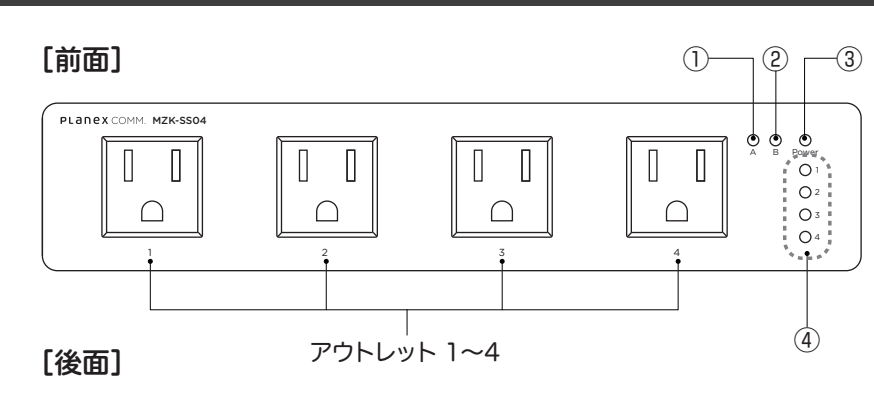

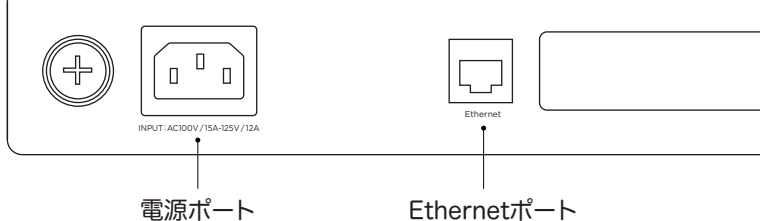

電源ポート

| 名称 |                  | LEDの説明                                                                                                    |
|----|------------------|----------------------------------------------------------------------------------------------------|
| 1  | ステータスLED A       | <ul> <li>・起動完了時に5秒間、黄色に点滅します。</li> <li>・消費電力監視機能を設定中は緑色に点灯します。</li> <li>・消費電力監視機能でイベントが発生したときは赤色に点灯します。</li> <li>・LED点灯機能実行時は60秒間、黄色に点滅します。</li> </ul> |
| 2  | ステータスLED B       | <ul> <li>・起動完了時に5秒間、黄色に点滅します。</li> <li>・ping監視機能を設定中は緑色に点灯します。</li> <li>・ping監視機能でイベントが発生したときは赤色に点灯します。</li> <li>・LED点灯機能実行時は60秒間、黄色に点滅します。</li> </ul> |
| 3  | Power LED        | ●本製品の電源がONのときに緑色に点灯します。                                                                                                    |
| 4  | アウトレットLED<br>1~4 | <ul> <li>対応するアウトレットの電源がONのときに緑色に<br/>点灯します。</li> <li>対応するアウトレットの電源がOFFのときに消灯し<br/>ます。</li> </ul>                                                       |

### PLANEX IOT アカウント作成

◇PLANEX IOT ログインページ

https://svcipp2.planex.co.jp/iot/

◇PLANEX IOT アカウント作成ページ https://svcipp2.planex.co.jp/ iot/wp-login.php?action= register

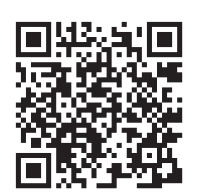

## 【同梱物】パッケージに次の付属品が含まれていることを確認してください。 MZK-SS04(本製品)、電源ケーブル、スタートガイド(本紙)、はじめにお読みください(保証書含む)※本紙裏面

登課

Planex Cloud Service

このプログに登録

ユーザー名

メールアドレス

登録確認のメールが送信されます

ログイン / パスワードをお忘れですか?

Planex Cloud Service

9fJWw\*xD6jHN@6tv ø

ヒオ・バスワードは少なくとも7文字以上であるべきです。より強固にするためには大文字 と小文字、数字、!??\$%^&)のような記号を 使いましょう。

新しいパスワードを以下に入力してください。

新規パスワード

- ①アカウント作成ページでユーザー名メー ルアドレスを入力し[登録]ボタンをクリッ クします。
- ユーザー名
- メールアドレス
- ②「登録が完了しました。メールを確認して ください。」と表示されます。パスワードを 設定するためのメールが手順①にて入力 されたメールアドレスに送信されます。
- ③メールを確認し、1行目に記 載されたアドレスをブラウザ で表示します。このアドレスは パスワード変更後、再度利用 することはできません。また メールが届かない場合は、 developer@planex.co.jp からのメールをブロックして

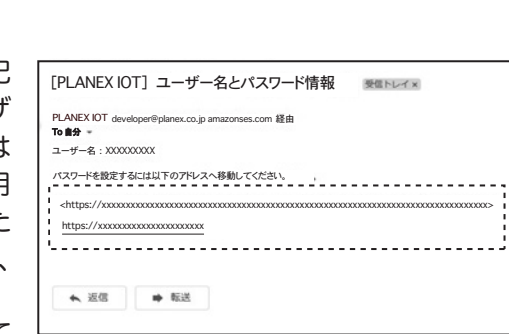

いないか、入力されたアドレスに誤りがないか再度ご確認下さい。

④PLANEX IOTのログインパスワードを設 定するページが表示されます。初期ではラ ンダムに生成されたパスワードが予め入力 されています。必要に応じ任意のパスワー ドに変更することが可能です。パスワード の入力を確認した後、[パスワードを再設 定]ボタンをクリックします。

※セキュリティレベルは【非常に脆弱】【脆弱】【普 通】【強力】の四段階で判別され、【非常に脆弱】 と【脆弱】を適用する際には「脆弱なパスワー ドの使用を確認」というチェックボックスをON にする必要があります。

⑤「パスワードを再設定しました。」 と表示されます。アカウント作成 は以上です。ログインする場合 は手順⑥を行います。

### Planex Cloud Service

ログイン|登録

パスワードを再設定しました。ログイン

⑥ ログインページで以下情報を入力し、ログインします。

- ●ユーザー名またはメールアドレス 手順①で登録したユーザー名かメールアドレス
- ●パスワード 手順④で設定したパスワード

#### デバイス登録

**(I)PLANEX IOT** 左メニュー [クラウドリブーター] をクリックします。 4

- ③以下の情報を選択 バイスを登録する します。
- ●モデル名:ご購 (MZK-SS04)を
- ●シリアル番号: 億 ラベルに記載のシ ●MACアドレス:
- 記載のMACアド デバイス名:任意

④確認の画面が表示 ます。この内容に誤 ある場合は[入力] に戻る]ボタンをクリッ クして手順③で再度入 力してください。

⑤「新規登録完了」と表述

### 制只什样

| 我叫江深                                                                                  |          |                                                           |  |  |  |
|---------------------------------------------------------------------------------------|----------|-----------------------------------------------------------|--|--|--|
|                                                                                       |          |                                                           |  |  |  |
| 製品番号                                                                                  |          | MZK-SS04                                                  |  |  |  |
| 右線郭什样                                                                                 | 対応規格     | IEEE802.3u (100BASE-TX)、IEEE802.3i (10BASE-T)             |  |  |  |
| -X1 10 X01 H                                                                          | インターフェース | RJ-45 × 1ポート                                              |  |  |  |
|                                                                                       | 電源電圧     | 100 ~ 125V                                                |  |  |  |
|                                                                                       | 消費電力     | 最大5W                                                      |  |  |  |
|                                                                                       | 定格容量     | 100V/15A~125V/12A (最大1,500W)                              |  |  |  |
| ハードウェア                                                                                | アウトレット   | 4ポート                                                      |  |  |  |
| 仕様                                                                                    | 外形寸法     | 約 220 (W) × 215 (D) × 49 (H) mm                           |  |  |  |
|                                                                                       | 重量       | 約1550g                                                    |  |  |  |
|                                                                                       | 動作時環境    | 温度:0 ~ 40℃、湿度:10 ~ 90%(結露なきこと)                            |  |  |  |
|                                                                                       | 保存時環境    | 温度:-30~70℃、湿度:10~95%(結露なきこと)                              |  |  |  |
| スマート機能<br>仕様                                                                          | 搭載機能     | 電源制御、LED表示、死活監視、状態メール通知、消費電力測定、スケジュール、<br>WOL送出、ファームウェア更新 |  |  |  |
| その他                                                                                   | 保証期間     | 1年間                                                       |  |  |  |
| ※製品仕様は予告無く変更する場合があります。あらかじめご了承ください。最新情報は、弊社ホームページ (https://www.planex.co.jp) を参照ください。 |          |                                                           |  |  |  |

| <ul> <li>▲ API情報</li> <li>◆ ドコデモセンサー</li> <li>▲ デバイス情報</li> <li>◆ クラウドリブータ </li> <li>◆ メニューを閉じる</li> </ul> | ②クラウドリブー<br>ジの[追加]をク<br>デパイスが登録され<br>追加                                       | タートップペー<br>リックします。<br><sup>ITTNません</sup> |
|----------------------------------------------------------------------------------------------------|-------------------------------------------------------------------------------|------------------------------------------|
| および入力し、[デ<br> ボタンをクリック                                                                                     | 新規登録<br> アモデル:<br>  加2:500                                                    | ~                                        |
| 入のモデル名<br>選択してください。<br>固装箱、本体背面<br>シリアル番号                                                                  | 27 MICY FY X<br>27 PFC X & ANTERE<br>27 PFC X & ANTEREE<br>17 PFC X & ANTEREE | ) · ·                                    |
| 本体背面ラベルに<br>レス<br><sup>意</sup>                                                                             |                                                                               |                                          |
| され<br>「ドロス新規2014<br>よりが<br>Numer No.000                                                                    | 新規登録内容確認<br>Model<br>シリアル番号                                                   | MZK-SSO4<br>12345678                     |
| 田面                                                                                                    | MACPFUZ                                                                       | xx : xx : xx : xx : xx : xx              |

PLANEX

COMM.

#### 正しい場合は[デバイスを登録する]ボタンをクリックします。

入力素素に供る デバイス変形

| 示されます。 | デバイス新規登録                                                       |
|--------|----------------------------------------------------------------|
|        | ■ 新規2035元7<br>「1915」の意味が3710年にと、<br>■ N 19942月8 ■ ■ N 19942月8日 |